## **American Heart Association 'HeartCode ACLS'**

## online e-learning instructions - 2022

- **I.** Go to: www.elearning.heart.org
- II. Select 'Courses'
- III. Select: 'Advanced Cardiac Life Support (ACLS)'
  - you will be redirected to shopcpr.heart.org for purchasing
  - scroll though book options etc. until you find <u>'HeartCode ACLS'</u>
- **IV.** Select: "HeartCode ACLS' online then add to cart (\$151 2020/New Guidelines)
- V. 'Check out' & 'submit order'
- **VI.** Input payment information
- VII. Then scroll down and click on 'Go to Course'
  - It will redirect you back to 'elearning.heart.org' to begin course
  - Will ask you to 'sign in' OR 'create an account' if this is your first purchase
  - Course takes approx. 4-6 hours don't procrastinate, site can be down for maintenance etc.
  - Note: be sure to read online Course Details, FAQ and Tech info before purchasing/beginning
- VIII. When you finish online course, complete the online 'evaluation' <u>AND print off</u> <u>course completion certificate and bring to skills session/class</u>
  - Also, print off CE for your records only available for 6 months
- IX. You will also need to attend 'ACLS Skills Session' to complete course and receive your ACLS card to register/pay for skills session go to:

www.vcnursingeducation.org

## To complete pre-course online learning later and/or to go back in to review:

- A. Go to <u>www.elearning.heart.org</u> to sign back in
- B. then click on your name (if you previously created and account, otherwise you will need to do so first
- C. select 'classes' from drop box
- D. select 'HeartCode ACLS' course to complete remember to print off a copy of your <u>'course completion certificate</u>' AND bring with you to skills session!